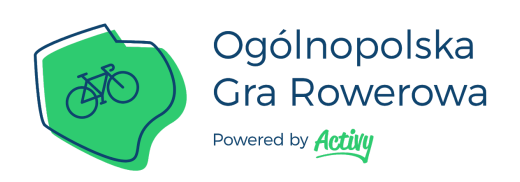

## Instrukcja dołączenia do Ogólnopolskiej Gry Rowerowej w aplikacji Activy

- 1. Pobierz aplikację Activy ze sklepu Google Play (<u>link</u>) lub App Store (<u>link</u>)
- 2. Zarejestruj się w aplikacji poprzez e-mail lub konto na Facebooku.
- 3. Na ekranie konkursów wybierz kafelek z nazwą tego miasta, w którym pracujesz/uczysz się/studiujesz.
- 4. Na kolejnych ekranach możesz wybrać zespół: Twoją firmę, uczelnię/szkołę, dzielnicę (nie dotyczy Tczewa i Sopotu) lub inną grupę spośród listy.
- 5. Na końcu kliknij "dołączam". Witaj w grze! :)

| ← Wybierz jeden konkurs                                    | ← <u>Activy</u>                                                                                              | ← <u>Activy</u>                                                                                      |
|------------------------------------------------------------|----------------------------------------------------------------------------------------------------|----------------------------------------------------------------------------------------------------|
| Kręć kilometry dla<br>Cdańska<br>Ogótnepolska Gra Rowerowa |                                                                                                    |                                                                                                    |
| ADANSK A                                                   | Wybierz dzielnicę, pracodawcę,<br>uczelnię lub grupę dla której jeździsz.<br>Nie musisz wybierać wszystkich. | 3. Wybierz pracodawcę                                                                                |
|                                                            | Jeśli Twoje miejsce pracy lub<br>uczelnia znajduje się w innym<br>mieście, wróć do poprzedniego              | Dez pracodawcy                                                                                       |
| Jedź z Gdynią<br>Ogólnopolska Gra Rowerowa                 | ekranu i wybierz konkurs tego<br>miasta.                                                                     |                                                                                                    |
| GDYNIA                                                     |                                                                                                    |                                                                                                    |
| Wkręć się w Sopot<br>Ogólnopolska Gra Rowerowa             |                                                                                                    | Jeśli Twojego pracodawcy nie ma                                                                      |
| •                                                          |                                                                                                    | na liście, możesz pominąć ten krok.<br>Przeczytaj jak zgłosić zespół na<br><u>www.grarowerowa.pl</u> |
| SOPOT                                                      | OK, ROZUMIEM                                                                                                 | DALEJ                                                                                                |

- Wybieramy konkurs tego miasta, gdzie zlokalizowana jest nasza firma/uczelnia. Jeśli wybrałeś inny konkurs, zawsze możesz to zmienić. Wejdź w menu znajdujące się po lewej stronie aplikacji, kliknij przycisk KONKURS/DRUŻYNY i wykonaj kroki od punktu 3.
- Jeśli Twojej grupy nie ma jeszcze na liście, oznacza to, że nie jest jeszcze zarejestrowana lub czeka na wprowadzenie. Kiedy już się pojawi, w każdej chwili możesz przejść przez wybór zespołów jeszcze raz i do niej dołączyć tak jak opisano w punkcie powyżej.
- Szczegóły dotyczące konkursu oraz działania aplikacji znajdziesz na stronie <u>www.grarowerowa.pl</u>.
- W przypadku pytań/problemów napisz do nas na <u>ogr@activy.pl</u>.
- Rozwiązania częstych problemów z GPS lub z ustawieniami telefonów znajdziesz na blogu <u>www.activy.bike</u>